# Add and Update Part's Properties

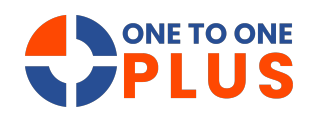

This guide helps efficiently manage and update part properties like vendor, model, and status. Follow the steps to maintain accurate records and streamline inventory management for better operational efficiency.

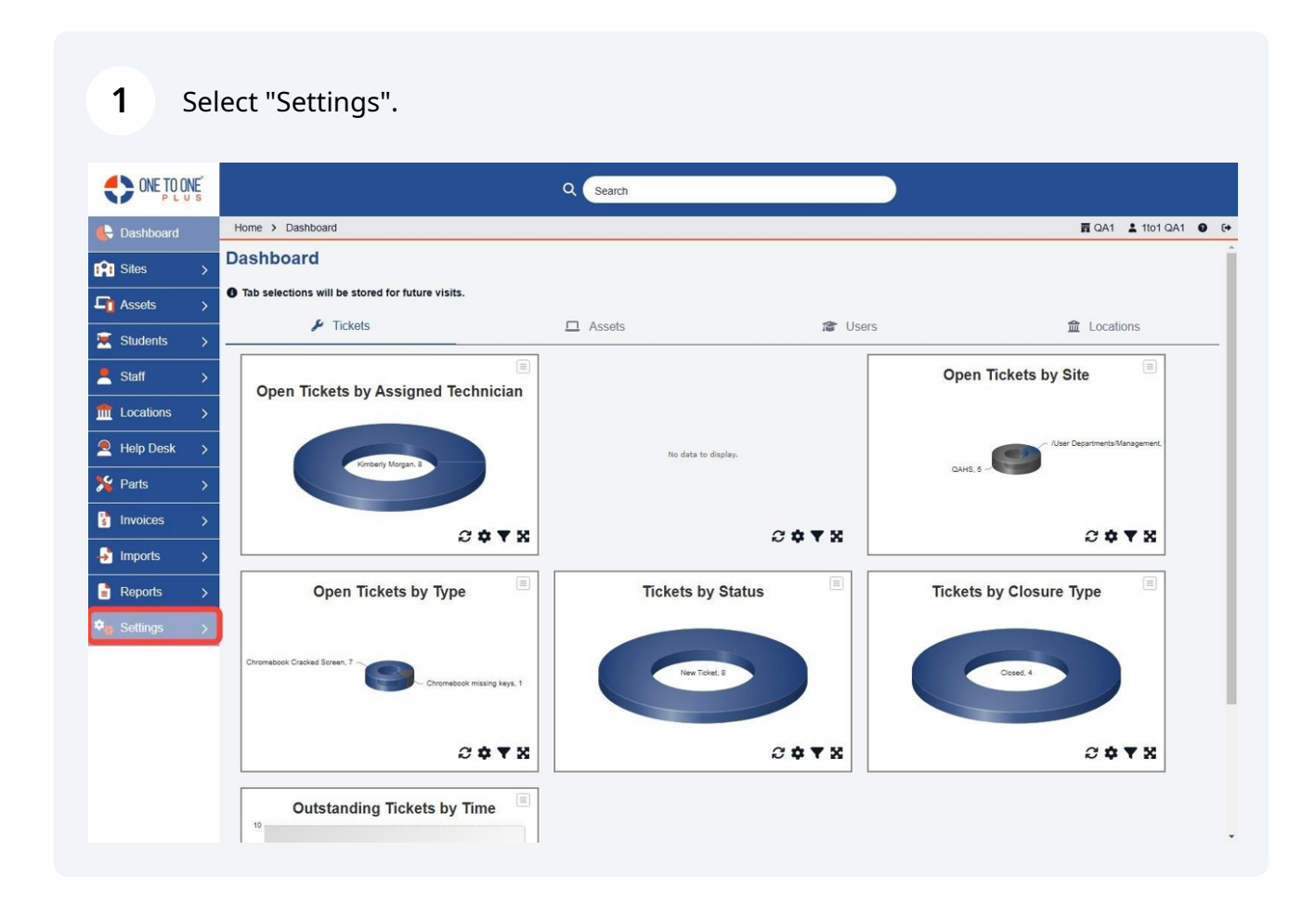

#### 2 Select "Parts".

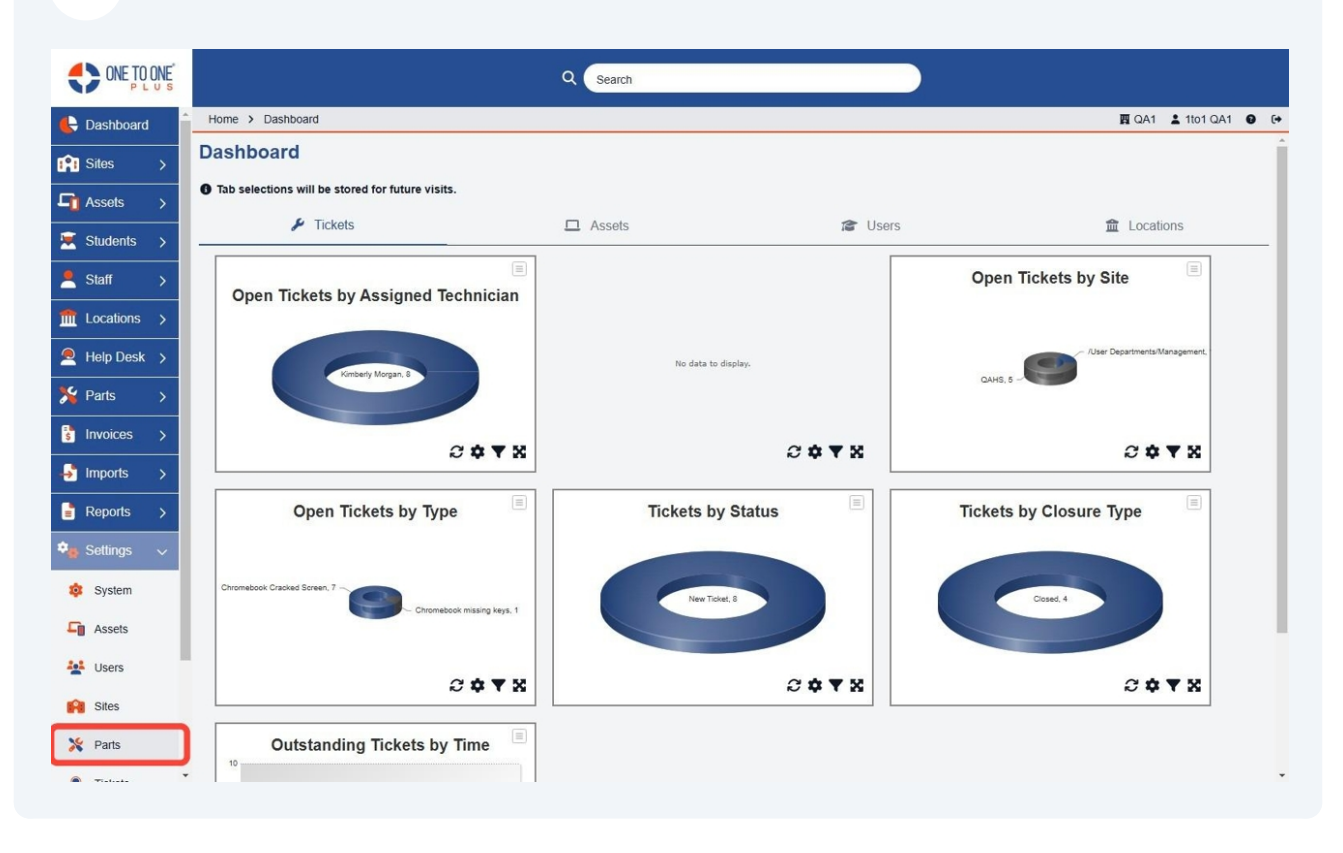

#### Select "Vendors".

| ONE TO ONE     |                           | Q Search                          |                          |                           |                      |
|----------------|---------------------------|-----------------------------------|--------------------------|---------------------------|----------------------|
| 🗲 Dashboard 🔒  | Home > Parts Properties   |                                   |                          |                           | 🕎 QA1 💄 1to1 QA1 😧 🕞 |
| Sites >        | Parts Properties          |                                   |                          |                           |                      |
| Assets >       | Part Settings             |                                   |                          |                           |                      |
| 🗵 Students 🔉   | Site Restrictions, etc.   |                                   |                          |                           |                      |
| 🙎 Staff >      |                           |                                   |                          |                           |                      |
| fm Locations > | Vendors                   | Manufacturers                     | Models                   | Types                     |                      |
| Help Desk 🗲    | wanage your part vendors. | wanage you part manuacturers.     | manage your part models. | Dimeteria types of parts. |                      |
| 羚 Parts >      | Status                    | Transaction Categories            |                          |                           |                      |
| s Invoices >   | Manage your part status.  | Manage your transaction category. |                          |                           |                      |
| Imports >      |                           |                                   |                          |                           |                      |
| 🔋 Reports >    |                           |                                   |                          |                           |                      |
| 🎭 Settings 🗸 🗸 |                           |                                   |                          |                           |                      |
| 🕸 System       |                           |                                   |                          |                           |                      |
| Assets         |                           |                                   |                          |                           |                      |
| Users Users    |                           |                                   |                          |                           |                      |
| Sites          |                           |                                   |                          |                           |                      |
| 🎇 Parts        |                           |                                   |                          |                           |                      |
| ·              |                           |                                   |                          |                           |                      |

4 Select "Edit" to access a vendor and edit their record.

| ONE TO ONE PLUS |                         |                       |             | Q Search |   |                                                |                       |                 |            |                |
|-----------------|-------------------------|-----------------------|-------------|----------|---|------------------------------------------------|-----------------------|-----------------|------------|----------------|
| 🖶 Dashboard 🔒   | Home > Parts Properties | s > Vendor Settings   |             |          |   |                                                |                       |                 | 費 QA1      | 🛓 1to1 QA1 🛛 🚱 |
| n Sites →       | Part Vendors S          | Showing all 3 records |             |          |   |                                                |                       | Columns         | r My Views | + Add New      |
| Assets >        |                         |                       |             |          |   | 01                                             | Refresh Column Finder |                 | Y Pac      | e Size 50 🗸    |
| 🗵 Students >    | View Applied: Standard  | d Modified            |             |          |   |                                                |                       |                 |            |                |
| 💄 Staff 🛛 🗲     | Contact Name            | Part Vendor *         | Description |          | ٠ | Address                                        | Email                 | Website         | ٠          | Actions        |
| m Locations >   | Select                  | Select                |             | Select   |   |                                                | Select                | Select          |            | × Clear        |
| Help Desk 🔉     | John Smith              | Staples               |             |          |   | 200 East Main Street Spartansburg, 29632       | jsmith@staples.com    | www.staples.com |            | C              |
| Y Parts         | Jane Smith              | Dell                  |             |          |   | 5450 Great American Parkway Santa Clara, 95054 | janesmith@dell.com    | www.dell.com    |            | 2              |
|                 | Dan Miller              | Amazon                |             |          |   | 123 Amazon drive Clarksville, 38456            | dmiller@amazon.com    | www.amazon.com  |            | 2              |
| s Invoices >    |                         |                       |             |          |   |                                                |                       |                 |            |                |
| 🚽 Imports >     |                         |                       |             |          |   |                                                |                       |                 |            |                |
| 📑 Reports >     |                         |                       |             |          |   |                                                |                       |                 |            |                |
| 🎭 Settings 🗸 🗸  |                         |                       |             |          |   |                                                |                       |                 |            |                |
| 🕸 System        |                         |                       |             |          |   |                                                |                       |                 |            |                |
| G Assets        |                         |                       |             |          |   |                                                |                       |                 |            |                |
| 🕌 Users         |                         |                       |             |          |   |                                                |                       |                 |            |                |
| Sites           |                         |                       |             |          |   |                                                |                       |                 |            |                |
| 💥 Parts         |                         |                       |             |          |   |                                                |                       |                 |            |                |
| · Tiekate ·     |                         |                       |             |          | _ |                                                |                       |                 |            |                |

**5** Select "Add New" to add a new vendor.

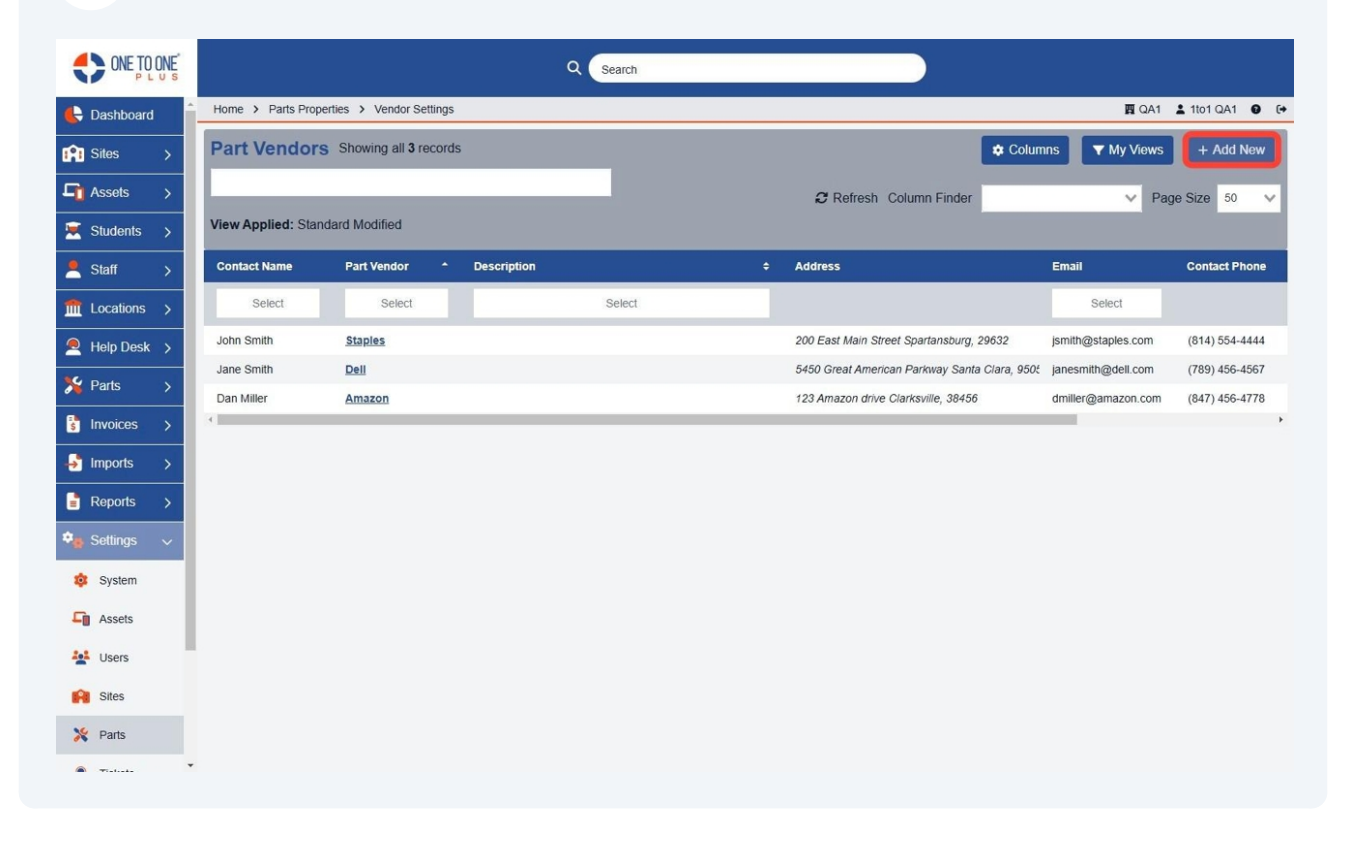

# Complete the vendor information.

| PLUS                              | outer                   |                      |
|-----------------------------------|-------------------------|----------------------|
| Dashboard Home > Parts Properties | > Vendor Settings > Add | 圓 QA1 靠 1to1 QA1 ● @ |
| Sites > Add Part Vendor           |                         | ✓ Save               |
| Assets > Name *                   |                         |                      |
| Students > Description            |                         |                      |
| Staff > Address *                 |                         |                      |
| Locations >                       |                         |                      |
| Help Desk >                       |                         |                      |
| Parts > Contact First Name*       |                         |                      |
| Invoices > Contact Last Name *    |                         |                      |
| Imports > Email *                 |                         |                      |
| Reports >                         |                         |                      |
| Bettings V                        |                         |                      |
| System     Save                   |                         |                      |
| Assets                            |                         |                      |
| Users                             |                         |                      |
| R Sites                           |                         |                      |
| Parts                             |                         |                      |

#### **7** Select "Manufacturers" to add or edit manufacturer information.

| ONE TO ONE PLUS |                           | Q Search                          |                          |                           |                   |
|-----------------|---------------------------|-----------------------------------|--------------------------|---------------------------|-------------------|
| E Dashboard     | Home > Parts Properties   |                                   |                          | 酉 (2)                     | A1 🛓 1to1 QA1 😧 🕞 |
| Sites >         | Parts Properties          |                                   |                          |                           |                   |
| Assets >        | Part Settings             |                                   |                          |                           |                   |
| 💌 Students >    | Site Restrictions, etc.   |                                   |                          |                           |                   |
| 💄 Staff >       |                           |                                   |                          |                           |                   |
| fit Locations > | Vendors                   | Manufacturers                     | Models                   | Types                     |                   |
| 👤 Help Desk >   | manage your part venuora. | manage your part manufacturers.   | managa your part mousis. | Dimeteria types of parts. |                   |
| 🏂 Parts >       | Status                    | Transaction Categories            |                          |                           |                   |
| S Invoices >    | Manage your part status.  | Manage your transaction category. |                          |                           |                   |
| → Imports >     |                           |                                   |                          |                           |                   |
| 📑 Reports >     |                           |                                   |                          |                           |                   |
| 🎭 Settings 🗸 🗸  |                           |                                   |                          |                           |                   |
| 🕸 System        |                           |                                   |                          |                           |                   |
| Assets          |                           |                                   |                          |                           |                   |
| Users           |                           |                                   |                          |                           |                   |
| Sites           |                           |                                   |                          |                           |                   |
| X Parts         |                           |                                   |                          |                           |                   |
| · •             | •                         |                                   |                          |                           |                   |

8 Select "Edit" to edit a manufacturer record.

|                |                                          | Q 🕞         | earch  |         |                          |
|----------------|------------------------------------------|-------------|--------|---------|--------------------------|
| 🖶 Dashboard 🔒  | Home > Parts Properties > Manufacturer S | ettings     |        |         | 🕎 QA1 💄 1to1 QA1 🔮 🕞     |
| Sites >        | Manufacturers Showing all 5 rec          | ords        |        | Columns | ▼ My Views + Add New     |
| Assets >       |                                          |             |        |         | C Refresh Page Size 50 V |
| 💌 Students >   | View Applied: Standard                   |             |        |         |                          |
| 💄 Staff 🛛 🗲    | Part Manufacturer *                      | Description |        | ¢       | Actions                  |
| m Locations >  | Select                                   |             | Select |         | × Clear                  |
| 🔎 Help Desk >  | Lenovo                                   | Lenovo      |        |         | Edit                     |
| 🏂 Parts >      | Intel                                    | Intel       |        |         |                          |
|                | IBM                                      | IBM         |        |         |                          |
|                | Apple                                    | Apple       |        |         | C 🕯                      |
| imports >      |                                          |             |        |         |                          |
| Reports >      |                                          |             |        |         |                          |
| 🎭 Settings 🗸 🗸 |                                          |             |        |         |                          |
| 🔯 System       |                                          |             |        |         |                          |
| Assets         |                                          |             |        |         |                          |
| Lisers         |                                          |             |        |         |                          |
| Sites          |                                          |             |        |         |                          |
| X Parts        |                                          |             |        |         |                          |
| · •            |                                          |             |        |         |                          |

**9** Select "Add New" to add a new manufacturer record.

| ONE TO ONE     |                                           | Q Sea       | rch    |         |                          |
|----------------|-------------------------------------------|-------------|--------|---------|--------------------------|
| 🕒 Dashboard    | Home > Parts Properties > Manufacturer Se | ettings     |        |         | 100 QA1 💄 1to1 QA1 🔮 🕞   |
| Sites >        | Manufacturers Showing all 5 reco          | ords        |        | Columns | ▼ My Views + Add New     |
| Assets >       |                                           |             |        | ź       | C Refresh Page Size 50 V |
| 🗵 Students >   | View Applied: Standard                    |             |        |         |                          |
| 🙎 Staff >      | Part Manufacturer                         | Description |        | ÷       | Actions                  |
| ft Locations > | Select                                    |             | Select |         | × Clear                  |
| 🔎 Help Desk >  | Lenovo                                    | Lenovo      |        |         | 2                        |
| 🏂 Parts >      | Intel                                     | Intel       |        |         | 2                        |
|                | IBM                                       | IBM         |        |         | 6                        |
| s invoices >   | Dell                                      | Dell        |        |         |                          |
| 🚽 Imports >    | Apple                                     | Apple       |        |         | 2                        |
| 🖹 Reports >    |                                           |             |        |         |                          |
| 🎭 Settings 🗸 🗸 |                                           |             |        |         |                          |
| 🤹 System       |                                           |             |        |         |                          |
| Assets         |                                           |             |        |         |                          |
| Users          |                                           |             |        |         |                          |
| Sites          |                                           |             |        |         |                          |
| 🎇 Parts        |                                           |             |        |         |                          |
| · ····· ·      |                                           |             |        |         |                          |

5

# Complete the manufacturer information.

|                | Q Search                                              |                       |
|----------------|-------------------------------------------------------|-----------------------|
| E Dashboard    | Home > Parts Properties > Manufacturer Settings > Add | 國 QA1 💄 1101 QA1 🔮 (中 |
| 😭 Sites >      | Add Manufacturer                                      | ✓ Save                |
| 🖣 Assets >     | Name*                                                 |                       |
| Students >     | Description *                                         |                       |
| 💄 Staff 🛛 🗲    |                                                       |                       |
| 🏦 Locations 🔉  | ✓ Save                                                |                       |
| 🔎 Help Desk 🗲  |                                                       |                       |
| 羚 Parts 🔿      |                                                       |                       |
| 🚦 Invoices 🗲 🗲 |                                                       |                       |
| 🚽 Imports >    |                                                       |                       |
| 📑 Reports >    |                                                       |                       |
| 🗣 Settings 🗸 🗸 |                                                       |                       |
| 🤹 System       |                                                       |                       |
| Assets         |                                                       |                       |
| Lisers         |                                                       |                       |
| Sites          |                                                       |                       |
| 🎇 Parts        |                                                       |                       |
|                |                                                       |                       |

#### **11** Select "Models" to add or edit model information.

| ONE TO ONE        |                                     | Q Search                          |                                    |                                   |                      |
|-------------------|-------------------------------------|-----------------------------------|------------------------------------|-----------------------------------|----------------------|
| E Dashboard       | Home > Parts Properties             |                                   |                                    |                                   | 🕎 QA1 💄 1to1 QA1 🔮 🕞 |
| Sites >           | Parts Properties                    |                                   |                                    |                                   |                      |
| <b>└</b> Assets → | Part Settings                       |                                   |                                    |                                   |                      |
| 🗵 Students >      | Site Restrictions, etc.             | J                                 |                                    |                                   |                      |
| Staff >           |                                     |                                   |                                    |                                   |                      |
| Locations >       | Vendors<br>Manage your part vendors | Manufacturers                     | Models<br>Manage your part models. | Types<br>Different types of parts |                      |
| Help Desk >       |                                     |                                   |                                    |                                   |                      |
| 🏂 Parts >         | Status                              | Transaction Categories            |                                    |                                   |                      |
| Invoices >        | Manage your part status.            | Manage your transaction category. |                                    |                                   |                      |
| Imports >         |                                     |                                   |                                    |                                   |                      |
| Reports >         |                                     |                                   |                                    |                                   |                      |
| 🍫 Settings 🗸 🗸    |                                     |                                   |                                    |                                   |                      |
| 🤨 System          |                                     |                                   |                                    |                                   |                      |
| Assets            |                                     |                                   |                                    |                                   |                      |
| Users Users       |                                     |                                   |                                    |                                   |                      |
| Sites             |                                     |                                   |                                    |                                   |                      |
| X Parts           |                                     |                                   |                                    |                                   |                      |
| · •               |                                     |                                   |                                    |                                   |                      |

#### Select "Edit" to edit model information.

| ONE TO                       | ONE      |                             |                | Q Search |   |              |              |                 |
|------------------------------|----------|-----------------------------|----------------|----------|---|--------------|--------------|-----------------|
| 📙 Dashboard                  | Î        | Home > Parts Properties > M | lodel Settings |          |   |              | <b>周</b> Q/  | A1 💄 1to1 QA1 🛛 |
| Sites                        | >        | Models Showing all 7 rec    | ords           |          |   | 🄹 Colum      | ns 🔻 My View | ws + Add New    |
| Assets                       | >        |                             |                |          |   |              | 2 Refresh    | Page Size 50    |
| Students                     | >        | View Applied: Standard      |                |          |   |              |              |                 |
| Staff                        | >        | Part Model                  | Description    |          | ÷ | Manufacturer | ¢            | Actions         |
| Cocations                    | >        | Select                      |                | Select   |   | Select       |              | × Clear         |
| Help Desk                    | >        | Screen                      |                |          |   | Dell         |              | C Edit          |
| Parts                        | >        | SATA Hard Drive             |                |          |   | Dell         |              | 6               |
| Lauriana.                    | _        | Power adapter model 100     |                |          |   | Dell         |              | C 🖬             |
| s monces                     | <u> </u> | Microsoft Keyboard          |                |          |   | Lenovo       |              |                 |
| Imports                      | >        | Keyboard                    |                |          |   | Lenovo       |              |                 |
| Reports                      | >        | IBM Keyboard                |                |          |   | IBM          |              |                 |
| <ul> <li>Settings</li> </ul> | ~        | Category 6 10' cable        |                |          |   | IBM          |              |                 |
| e counigo                    |          |                             |                |          |   |              |              |                 |
| System                       |          |                             |                |          |   |              |              |                 |
| Assets                       |          |                             |                |          |   |              |              |                 |
| Users                        |          |                             |                |          |   |              |              |                 |
| Sites                        |          |                             |                |          |   |              |              |                 |
| 🄀 Parts                      |          |                             |                |          |   |              |              |                 |
|                              |          |                             |                |          |   |              |              |                 |

#### Select "Add New" to add a new model.

| ONE TO ONE     |                                         | Q Search    |        |   |              |             |                    |
|----------------|-----------------------------------------|-------------|--------|---|--------------|-------------|--------------------|
| 🕒 Dashboard    | Home > Parts Properties > Model Setting | S           |        |   |              | 四(          | QA1 💄 1to1 QA1 🔮 🕞 |
| Sites >        | Models Showing all 7 records            |             |        |   | 😆 Column     | s 🛛 🔻 My Vi | ews + Add New      |
| Assets >       |                                         |             |        |   |              | C Refresh   | Page Size 50       |
| 🛒 Students >   | View Applied: Standard                  |             |        |   |              |             |                    |
| <br>■ Staff >  | Part Model                              | Description |        | ÷ | Manufacturer | ÷           | Actions            |
| Locations >    | Select                                  |             | Select |   | Select       |             | × Clear            |
| A Help Desk >  | Screen                                  |             |        |   | Dell         |             | C 🔋                |
| 🎽 Parts >      | SATA Hard Drive                         |             |        |   | Dell         |             | C 🔋                |
|                | Power adapter model 100                 |             |        |   | Dell         |             | 2                  |
| s Invoices >   | Microsoft Keyboard                      |             |        |   | Lenovo       |             | 2                  |
| 🚽 Imports >    | Keyboard                                |             |        |   | Lenovo       |             | <b>6</b>           |
| Denote a       | IBM Keyboard                            |             |        |   | IBM          |             | ଟ 📋                |
| Reports >      | Category 6 10' cable                    |             |        |   | IBM          |             | 6                  |
| 🎭 Settings 🗸 🗸 |                                         |             |        |   |              |             |                    |
| 🕸 System       |                                         |             |        |   |              |             |                    |
| Assets         |                                         |             |        |   |              |             |                    |
| Users          |                                         |             |        |   |              |             |                    |
| Sites          |                                         |             |        |   |              |             |                    |
| 🄀 Parts        |                                         |             |        |   |              |             |                    |
| ·              |                                         |             |        |   |              |             |                    |

# Complete the model information.

| ONE TO ONE                        | Q Search               |                      |
|-----------------------------------|------------------------|----------------------|
| Dashboard Home > Parts Properties | > Model Settings > Add | 國 QA1 💄 1to1 QA1 🔮 € |
| Sites > Add Model                 |                        | ✓ Save               |
| Assets > Name *                   |                        |                      |
| Students > Description            |                        |                      |
| Staff > Part Manufacturer *       | ~                      |                      |
| Locations >                       |                        |                      |
| Help Desk >                       |                        |                      |
| Parts >                           |                        |                      |
| Invoices >                        |                        |                      |
| Imports >                         |                        |                      |
| Reports >                         |                        |                      |
| Settings 🗸                        |                        |                      |
| System                            |                        |                      |
| Assets                            |                        |                      |
| Users                             |                        |                      |
| Sites                             |                        |                      |
| Parts                             |                        |                      |

# Select "Status" to update statuses in the system.

| ONE TO ONE      | Q Search                                                                                                    |
|-----------------|----------------------------------------------------------------------------------------------------|
| E Dashboard     | Home > Parts Properties                                                                                                    |
| Sites >         | Parts Properties                                                                                                    |
| Assets >        | Part Settings                                                                                                    |
| 💌 Students >    | Site resultations, etc.                                                                                                    |
| 🙎 Staff >       |                                                                                                    |
| fit Locations > | Vendors         Manufacturers         Models         Types           Manage way read warders         Manage way read warders         Different house of parts                                                                                                    |
| Help Desk >     | mininge four pair remote. International and the second second sec |
| 🏂 Parts >       | Status Transaction Categories                                                                                                    |
| S Invoices >    | Manage your part status. Manage your transaction category.                                                                                                    |
| → Imports >     |                                                                                                    |
| 📑 Reports >     |                                                                                                    |
| 🎭 Settings 🗸 🗸  |                                                                                                    |
| 🔯 System        |                                                                                                    |
| Assets          |                                                                                                    |
| Lisers          |                                                                                                    |
| Sites           |                                                                                                    |
| 🎇 Parts         |                                                                                                    |
| · ·····         |                                                                                                    |

# Select "Edit" to edit an existing status.

| ONE TO    | ONE <sup>®</sup> |                              | Q               | arch   |         |                        |
|-----------|------------------|------------------------------|-----------------|--------|---------|------------------------|
| Dashboard | -                | Home > Parts Properties > \$ | Status Settings |        |         | 🕎 QA1 💄 1to1 QA1 🛛 🕞   |
| Sites     | >                | Status Showing all 2 rec     | ords            |        | Columns | ▼ My Views + Add New   |
| Assets    | >                |                              |                 |        | 2       | Refresh Page Size 50 V |
| Students  | >                | View Applied: Standard       |                 |        |         |                        |
| Staff     | >                | Part State                   | * Description   |        | ¢       | Actions                |
| Locations | >                | Select                       |                 | Select |         | × Clear                |
| Help Desk | >                | Inactive                     |                 |        |         | Edit                   |
| Parts     | >                | Active                       |                 |        |         | C 🔋                    |
| Invoices  | >                |                              |                 |        |         |                        |
| Imports   | >                |                              |                 |        |         |                        |
| Reports   | >                |                              |                 |        |         |                        |
| Settings  | ~                |                              |                 |        |         |                        |
| System    |                  |                              |                 |        |         |                        |
| Assets    |                  |                              |                 |        |         |                        |
| Users     |                  |                              |                 |        |         |                        |
| Sites     |                  |                              |                 |        |         |                        |
| Y Parts   |                  |                              |                 |        |         |                        |
|           | -                |                              |                 |        |         |                        |

#### Select "Add New" to add a new status.

|                 | Q Search                                  |                                    |
|-----------------|-------------------------------------------|------------------------------------|
| 🖶 Dashboard     | Home > Parts Properties > Status Settings | 圓 QA1 💄 1to1 QA1 🔮 🕞               |
| Sites >         | Status Showing all 2 records              | 🗢 Columns 🔍 T My Views 🛛 🕂 Add New |
| Assets >        |                                           | C Refresh Page Size 50 🗸           |
| 🔄 Students >    | View Applied: Standard                    |                                    |
| 💄 Staff >       | Part State * Description                  | ÷ Actions                          |
| fit Locations > | Select                                    | × Clear                            |
| 🙇 Help Desk >   | Inactive                                  | 6 🛢                                |
| 🎇 Parts >       | Active                                    | C 🔳                                |
| Invoices >      |                                           |                                    |
| Imports >       |                                           |                                    |
| 📑 Reports >     |                                           |                                    |
| 🗣 Settings 🗸 🗸  |                                           |                                    |
| 🔯 System        |                                           |                                    |
| Assets          |                                           |                                    |
| Users           |                                           |                                    |
| Sites           |                                           |                                    |
| X Parts         |                                           |                                    |
| · ····· ·       |                                           |                                    |

# Complete the Status information.

| PLUS           | Q Search                                        |                      |
|----------------|-------------------------------------------------|----------------------|
| 🖶 Dashboard 🔒  | Home > Parts Properties > Status Settings > Add | 🛐 QA1 💄 1to1 QA1 🔮 🕞 |
| 🗚 Sites 🗲 🗲    | Add Status                                      | ✓ Save               |
| 🖬 Assets >     | Name*                                           |                      |
| 💌 Students >   | Description                                     |                      |
| 👤 Staff >      | System Status *                                 |                      |
| fm Locations > |                                                 |                      |
| Help Desk 🔉    | ✓ Save                                          |                      |
| 🎉 Parts 🛛 🗲    |                                                 |                      |
| 💲 Invoices >   |                                                 |                      |
| 🤞 Imports 🔿    |                                                 |                      |
| 🖹 Reports >    |                                                 |                      |
| 🎭 Settings 🗸 🗸 |                                                 |                      |
| 🕸 System       |                                                 |                      |
| Assets         |                                                 |                      |
| Users          |                                                 |                      |
| Sites          |                                                 |                      |
| 🎇 Parts        |                                                 |                      |
| · ····· ·      |                                                 |                      |

#### **19** Select "Transaction Categories" to add or edit transaction categories.

| ONE TO ONE      |                                 | Q Search                     |                         |
|-----------------|---------------------------------|------------------------------|-------------------------|
| 🖶 Dashboard     | Home > Parts Properties         |                              | 酉 QA1 🛓 1to1 QA1 🔮 🕞    |
| Sites >         | Parts Properties                |                              |                         |
| Assets >        | Part Settings                   |                              |                         |
| 🔀 Students >    | Site Restrictions, etc.         |                              |                         |
| 🙎 Staff >       |                                 |                              |                         |
| fit Locations > | Vendors Man                     | ufacturers Models            | Types                   |
| Help Desk 🔉     | manage your part vendors.       | e you part manuecurets.      | Dinaran types of parts. |
| 羚 Parts >       | Status                          | saction Categories           |                         |
| S Invoices >    | Manage your part status. Manage | e your transaction category. |                         |
| Imports >       |                                 |                              |                         |
| 📑 Reports >     |                                 |                              |                         |
| 🎭 Settings 🗸 🗸  |                                 |                              |                         |
| 🕸 System        |                                 |                              |                         |
| Assets          |                                 |                              |                         |
| Users           |                                 |                              |                         |
| Sites           |                                 |                              |                         |
| 🎇 Parts         |                                 |                              |                         |
| · ······ ·      | -                               |                              |                         |

Select "Edit" to edit an existing transaction category.

|               |                                                         | Q Search    |                                |
|---------------|---------------------------------------------------------|-------------|--------------------------------|
| 🖶 Dashboard   | Home > Parts Properties > Transaction Category Settings |             | 圓 QA1 💄 1to1 QA1 🔮 [↔          |
| Sites >       | Transaction Category Showing all 4 record               | IS          | Columns The Wy Views + Add New |
| Assets >      |                                                         |             | C Refresh Page Size 50 V       |
| 🗵 Students >  | View Applied: Standard                                  |             |                                |
| Staff >       | Transaction Category Name *                             | Description | ÷ Actions                      |
| Locations >   | Select                                                  | Select      | × Clear                        |
| 🔎 Help Desk > | Transfer                                                |             | Edit                           |
| 🏂 Parts >     | Ordered                                                 |             | 6                              |
|               | Lost                                                    |             |                                |
|               | round                                                   |             |                                |
|               |                                                         |             |                                |
| Reports >     |                                                         |             |                                |
| ⊷ Settings ∨  |                                                         |             |                                |
| 🕸 System      |                                                         |             |                                |
| Assets        |                                                         |             |                                |
| Users         |                                                         |             |                                |
| Sites         |                                                         |             |                                |
| X Parts       |                                                         |             |                                |
| ·             |                                                         |             |                                |

# 21 Select "Add New" to add a new transaction category.

| ONE TO ONE     |                                                         | Q Search    |                                |
|----------------|---------------------------------------------------------|-------------|--------------------------------|
| 🖶 Dashboard    | Home > Parts Properties > Transaction Category Settings |             | 圓 QA1 💄 1to1 QA1 🔮 [→          |
| Sites >        | Transaction Category Showing all 4 record               | S           | Columns 🔻 My Views 🕇 + Add New |
| Assets >       |                                                         |             | C Refresh Page Size 50 V       |
| 💌 Students >   | View Applied: Standard                                  |             |                                |
| 🙎 Staff >      | Transaction Category Name                               | Description | ¢ Actions                      |
| ↑ Locations >  | Select                                                  | Select      | × Clear                        |
| 🔎 Help Desk 🔉  | Transfer                                                |             | C 👅                            |
| 🇏 Parts >      | Ordered                                                 |             | 8 <b>.</b>                     |
| s Invoices >   | Found                                                   |             | ď 🕯                            |
| Imports >      |                                                         |             |                                |
| 📑 Reports 🖒    |                                                         |             |                                |
| 🎭 Settings 🗸 🗸 |                                                         |             |                                |
| 🕸 System       |                                                         |             |                                |
| Assets         |                                                         |             |                                |
| Users          |                                                         |             |                                |
| Sites          |                                                         |             |                                |
| X Parts        |                                                         |             |                                |
| · ····· ·      |                                                         |             |                                |

# Complete the transaction category details.

|                | Q Search                                                      |                      |
|----------------|---------------------------------------------------------------|----------------------|
| 🖶 Dashboard    | Home > Parts Properties > Transaction Category Settings > Add | 酉 QA1 💄 1to1 QA1 🔮 🕞 |
| 😭 Sites 🛛 🗲    | Add Transaction Category                                      | ✓ Save               |
| 🖣 Assets >     | Name                                                          |                      |
| Students >     | Description                                                   |                      |
| 💄 Staff 🛛 🗲    | Type*                                                         |                      |
| 🏦 Locations >  |                                                               |                      |
| Help Desk >    | Save                                                          |                      |
| 🏂 Parts 🛛 🗲 🕹  |                                                               |                      |
| 🔹 Invoices >   |                                                               |                      |
| 🛃 Imports 🛛 🗲  |                                                               |                      |
| 🖹 Reports >    |                                                               |                      |
| 🎭 Settings 🗸 🗸 |                                                               |                      |
| 🕸 System       |                                                               |                      |
| Assets         |                                                               |                      |
| Users          |                                                               |                      |
| Sites          |                                                               |                      |
| 🎉 Parts        |                                                               |                      |
| ·              | •                                                             |                      |